# TP3: ETUDE DE MOUVEMENTS

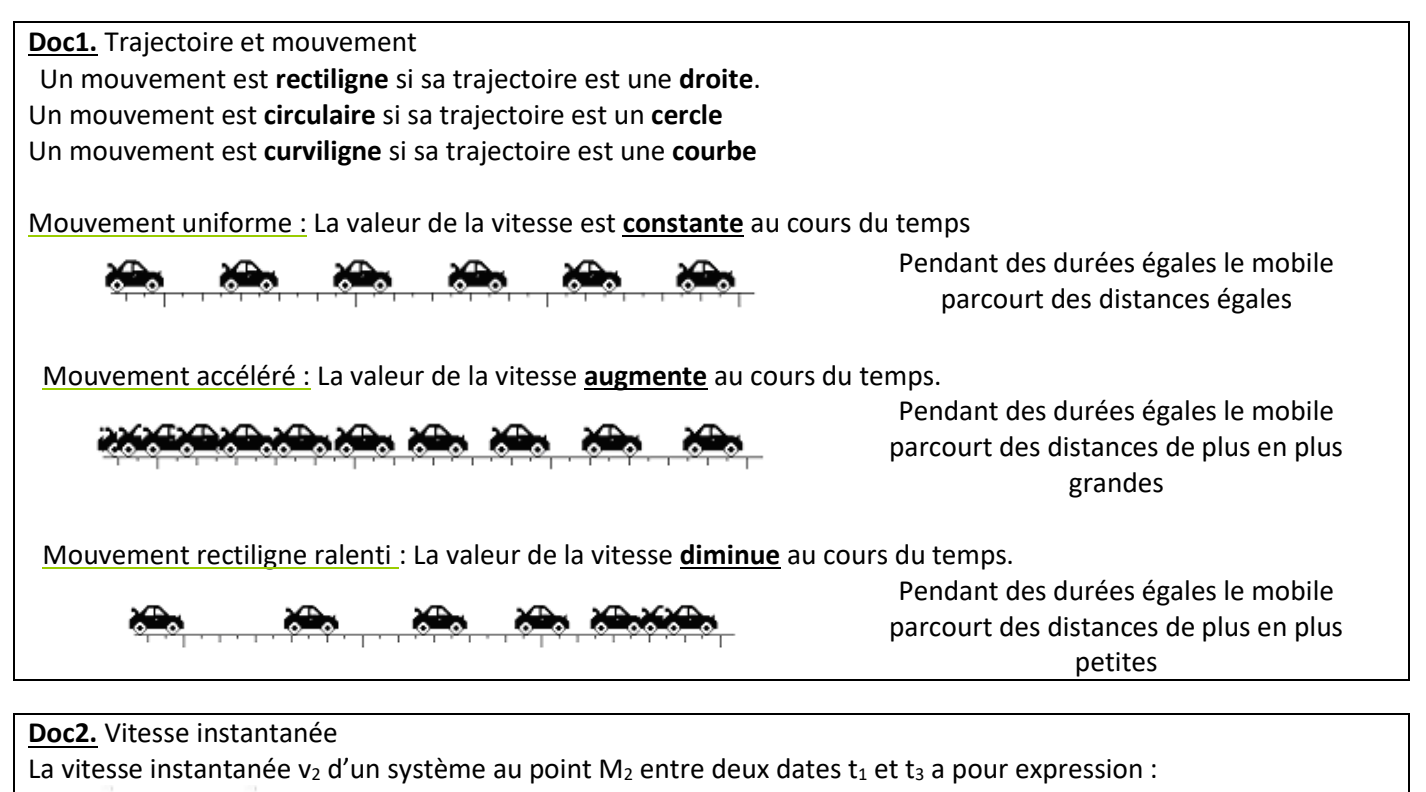

 $v_2 = \frac{M_1 M_3}{t_3 - t_1} = \frac{M_1 M_3}{t_3 - t_1}$ 

avec  $M_1M_3$  la distance entre les points  $M_1$  et  $M_3$ 

et  $\triangle t$  le temps entre deux positions successives

#### Doc3. Vecteur vitesse

Le vecteur vitesse  $\vec{v}_2$  d'un système au point  $M_2$  entre deux dates  $t_1$  et  $t_3$  a pour expression :  $\vec{v}_2 = \frac{\overline{M_1 M_3}}{t_3 - t_1}$ Il est parallèle au segment  $M_1 M_3$ .

2∆t

Pour <u>tracer</u> le vecteur vitesse au point  $M_2$ : Tracer le vecteur vitesse  $v_2$ , à partir du point  $M_2$  et parallèle au segment  $[M_1M_3]$ . Tenir compte de l'échelle pour représenter la longueur du vecteur.

## TP3: VECTEUR VITESSE

#### I. Mouvement d'une balle

On pose une balle sur une table horizontale. On lui donne une brève impulsion afin de la mettre en mouvement. On étudie son mouvement par chronophotographie, c'est-à-dire qu'on prend en photo, avec un appareil fixe, les différentes positions de la balle à intervalle de temps réguliers et on superpose l'ensemble des photographies obtenues.

Figure 1 : mouvement d'une balle sur une table

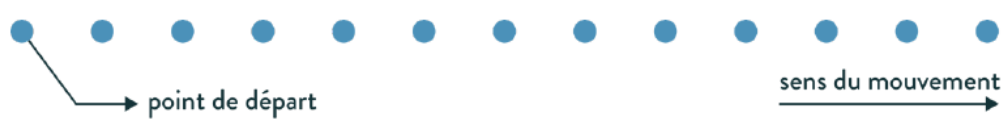

Échelle de longueur : 1/10<sup>ème</sup> (1 cm sur le schéma représente 10 cm en réalité)

Sur la **figure 1**, numéroter de  $M_1$  à  $M_{12}$  les positions occupées par la balle au cours du mouvement. L'intervalle de temps entre deux positions successives de la balle est noté  $\Delta t = 0,25$  s

On désire déterminer dans la suite du TP les valeurs des vitesses  $v_2$ ,  $v_6$  et  $v_{10}$  aux dates  $t_2$ ,  $t_6$  et  $t_{10}$ . Nous allons détailler les calculs pour  $v_2$  puis vous referez la même chose pour  $v_6$  et  $v_{10}$ 

1) D'après le document 2, donner la formule littérale permettant de calculer v<sub>2</sub> =

2) Mesurer <u>sur la feuille</u> la distance M<sub>1</sub>M<sub>3</sub> =

3) En tenant compte de l'échelle notée sur la figure 1, déterminer la distance <u>réelle</u>  $M_1M_3$  =

4) Calculer en m/s la vitesse v<sub>2</sub>

```
5) Calculer en m/s les vitesses v_6 et v_{10}
```

**v**<sub>6</sub> =

 $v_{10} =$ 

6) Sur la **figure 1, t**racer les vecteurs vitesse à ces 3 dates avec l'échelle suivante : 1 cm ↔ 0,25 m/s

7) Que peut-on dire du vecteur vitesse au cours du mouvement ? Comment qualifier un tel mouvement ?

#### II. Chute d'une bille dans l'air

Une bille est lâchée dans l'air. La **figure 2** (au verso) représente la chronophotographie du mouvement.

Numéroter de  $M_1$  à  $M_{12}$  les positions occupées par la bille au cours du mouvement. L'intervalle de temps entre deux positions successives de la balle est noté  $\tau$  = 34 ms.

1. Déterminer en m/s les valeurs des vitesses  $v_3$ ,  $v_6$  et  $v_{10}$  aux dates  $t_3$ ,  $t_6$  et  $t_{10}$ . (attention à l'échelle de la figure 2).

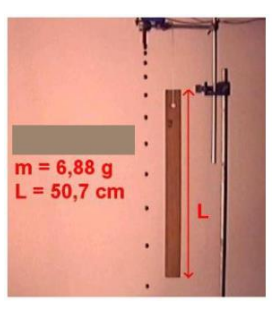

V<sub>3</sub> =

v<sub>6</sub> =

Recopier ces valeurs dans la colonne « sur feuille » dans le tableau situé à la question 5.

2. Sur la **figure 2**, **t**racer les vecteurs vitesse à ces 3 dates avec l'échelle suivante : 1 cm  $\leftrightarrow$  1 m/s

3. Que peut-on dire du vecteur vitesse au cours du mouvement ? Comment qualifier un tel mouvement ?

4. Pour vérifier vos calculs vous allez maintenant réaliser le pointage de la vidéo qui est à l'origine de la courbe sur la figure 2.

L'enregistrement s'appelle " Bille 1air.mov ",

Allez sur le site scommercon, 2<sup>nde</sup>, activités expérimentales, puis en-dessous du CHAPITRE6 – TP3 cliquer droit sur le lien <u>bille 1 air</u> puis sélectionner « enregistrer la cible du lien sous... » puis choisissez le bureau comme lieu d'enregistrement.

Ouvrir le logiciel **Logger Pro**.

En vous aidant de la <u>notice</u> de Logger Pro, réaliser le pointage de **la bille**. On prendra comme **origine** la position de la bille sur l'image 0 et la règle mesure **L = 0,507 m**.

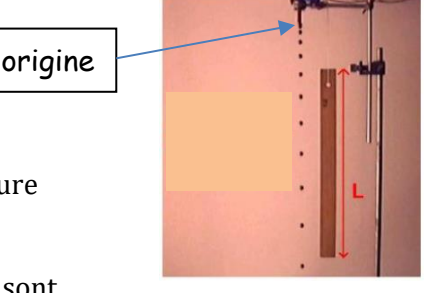

5. Noter ci-dessous les vitesses  $v_3$ ,  $v_6$  et  $v_{10}$  données par le logiciel, ces valeurs sont situées dans le tableau de Logger pro dans la colonne « **vitesse Y** ».

| Valeurs des vitesses | Sur feuille | Sur l'ordinateur | % d'erreur |
|----------------------|-------------|------------------|------------|
| V3                   |             |                  |            |
| V <sub>6</sub>       |             |                  |            |
| V <sub>10</sub>      |             |                  |            |

6. Comparer les valeurs des vitesses calculées de deux façons différentes en complétant la colonne ci-dessus % d'erreur. Vous utiliserez la formule ci-dessous :

% d'erreur =  $\frac{(V_{sur l'ordi} - V_{sur feuille})}{V_{sur l'ordi}} \times 100$ 

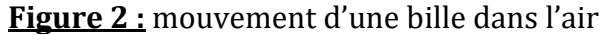

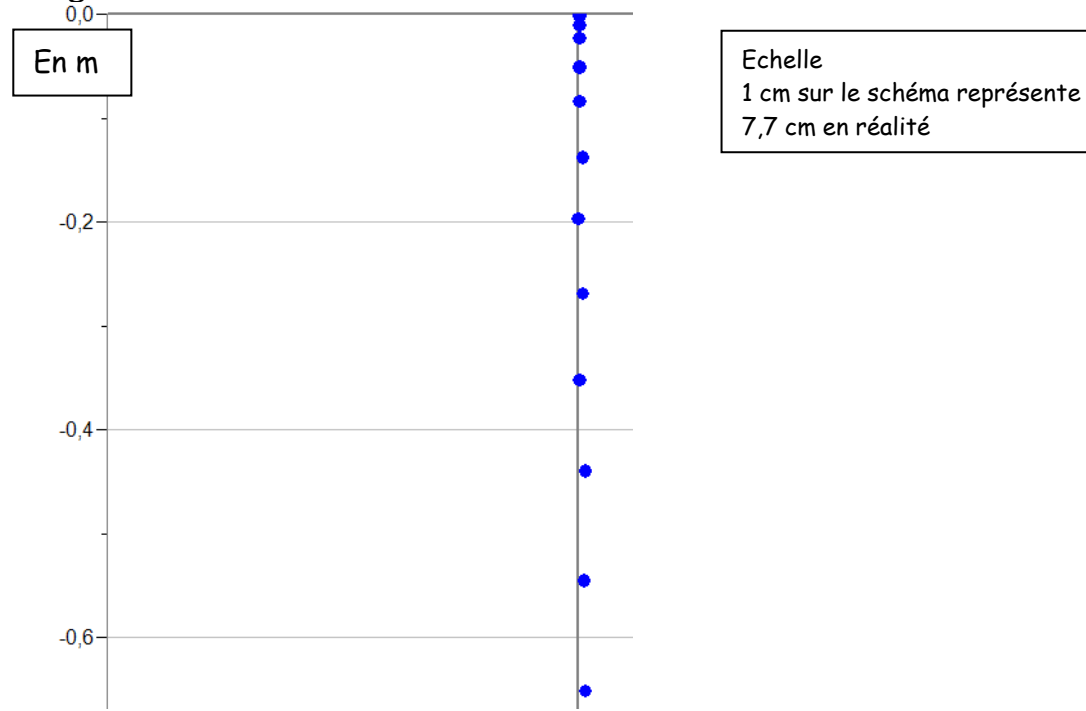

### 3. Mouvement parabolique

Un ballon est lancé de la droite vers la gauche. La chronophotographie du mouvement est représentée **figure 3**. Numéroter de  $M_1$  à  $M_{29}$  les positions occupées par la balle. Il y a 25 images par seconde.

9. Déterminer les valeurs des vitesses  $v_2$ ,  $v_{18}$  et  $v_{26}$  aux dates  $t_2$ ,  $t_{18}$  et  $t_{26}$ 

10. Tracer les vecteurs vitesse à ces 3 dates avec l'échelle suivante : 1 cm  $\leftrightarrow$  1 m/s

11. Que peut-on dire du vecteur vitesse au cours du mouvement ? Comment qualifier un tel mouvement ?

12. Pour vérifier vos calculs vous allez maintenant réaliser le pointage de la vidéo qui est à l'origine de la courbe sur la figure 3.

L'enregistrement s'appelle " **Basket.avi** ", il est situé dans le dossier "**PHYSIQUE**" situé sur le bureau puis dans le dossier "**vidéo**".

En vous aidant de la <u>notice</u> de Logger Pro, réaliser le pointage du ballon. On prendra comme origine la position du ballon lorsqu'il quitte la main du joueur et le cercle du panier de basket est situé à 3,05 m du sol.

Faites une copie d'écran, une fois le pointage réalisé.

13. A l'aide du tableau dans le logiciel, vérifier la valeur de la vitesse  $v_{18}$  à la date  $t_{18}$  Faites une copie d'écran du tableau.

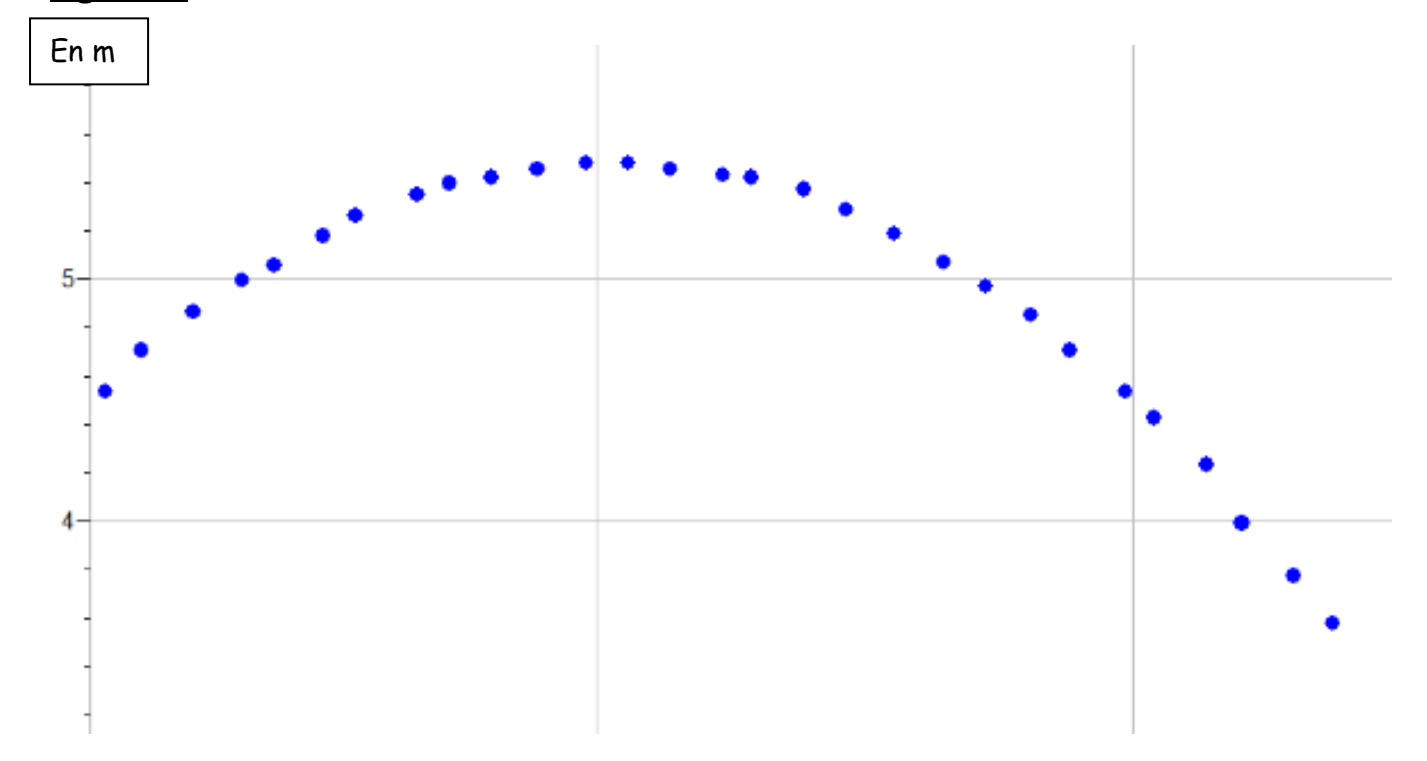

#### Figure 3 : mouvement d'un ballon

### Mode d'emploi d'un pointage d'une vidéo avec le logiciel LOGGER PRO

Ouvrir la vidéo que l'on désire utiliser :

« Insérer » ; « Film ... »

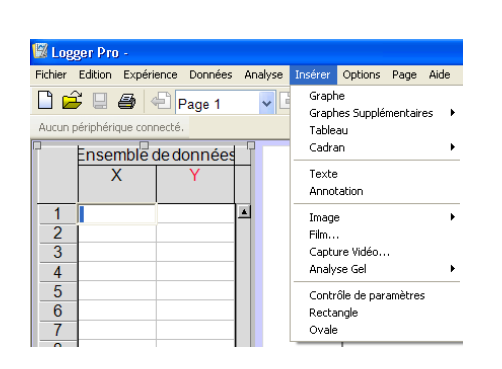

| Sélectionner l'emplacement du film puis cliquer sur                                                                                                    | sfer<br>tion1 | ■ orages<br>■ pendule foire Sims   |      |
|----------------------------------------------------------------------------------------------------|---------------|------------------------------------|------|
| « Ouvrir »                                                                                                    |               |                                    |      |
| La vidéo s'ouvre.                                                                                                    | :hier :       | vélo 🔽 Ou                          | vrir |
|                                                                                                    | type :        | Fichiers film (*.mov;*.avi;*.mpeg) | uler |
| Cliquer ensuite en bas à droite de l'image sur l'icône <b>activer/désactiver</b> « activer/désactiver l'analyse vidéo » ; des icônes apparaissent à droite |               |                                    |      |

Nous allons commencer par définir l'origine du repère, pour cela cliquer sur le 3<sup>ème</sup> icône 崖 en partant d'en haut puis cliquer sur l'image à l'endroit où vous désirez placer l'origine.

Pour définir une échelle, cliquer sur le 4<sup>ème</sup> icône en partant d'en haut **Echelle** »

Sélectionner avec la souris tout l'objet dont on connaît la longueur puis relâcher le clic gauche. Une fenêtre apparaît, taper la longueur de l'objet sélectionné dans la case « **distance** » puis cliquer sur OK

Il faut maintenant pointer les différentes positions au cours du temps du point qui nous intéresse :

Pour cela cliquer sur le 2<sup>ème</sup> icône en partant d'en haut **Point** »

Cliquer ensuite, avec la souris, sur la position du point qui vous intéresse : une croix est affichée à l'écran et le film avance d'une image. Repérez à nouveau la position et recommencez le processus jusqu'à la fin du film.

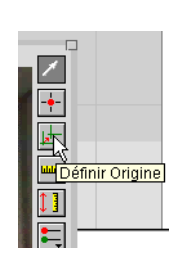

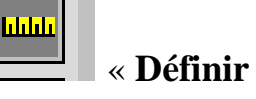

| Echelle                                                                        | × |
|--------------------------------------------------------------------------------|---|
| Entrer la distance et l'unité qui correspondent à la<br>distance dans le film. |   |
| Distance : 1 Unité : m                                                         |   |
| Aide OK Annuler                                                                |   |

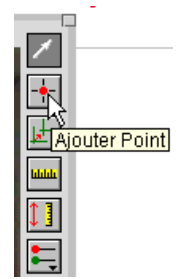

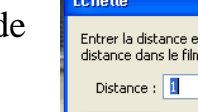

« Aiouter

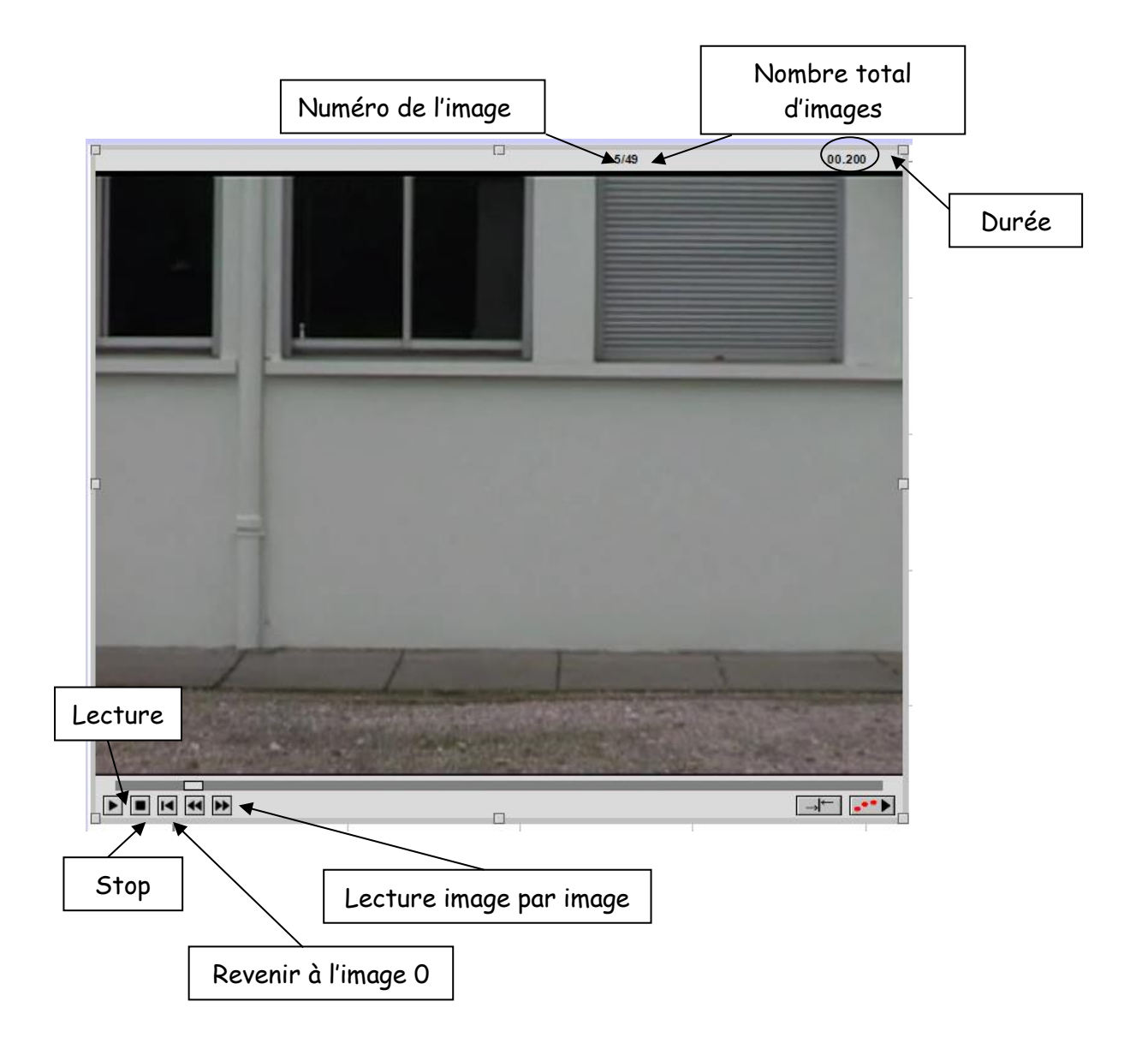